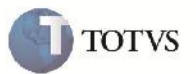

### **Rateio do ISS**

| Produto         | : | Microsiga Protheus SIGAGFE, Gestão de Frete Embarcador 11.5 | Chamado           | : | TFRWDV     |
|-----------------|---|-------------------------------------------------------------|-------------------|---|------------|
| Data da criação | : | 04/09/2012                                                  | Data da revisão   | : | 02/10/2012 |
| País(es)        | : | Todos                                                       | Banco(s) de Dados | : | Todos      |

## Importante

Melhoria para que o valor do ISS seja rateado para os Cálculos de Frete e Documentos de Frete.

#### Procedimento para Implementação

O sistema é atualizado logo após a aplicação do pacote de atualizações (Patch) deste chamado.

#### Procedimento para Utilização

1 - Será necessário Romaneio de Carga vinculado a Documento de Carga, e que o imposto seja ISS.

2 – No SIGAGFE entrar na rotina de Romaneios de Carga disponível em Atualizações > Movimentação > Expedição/Recebim > Romaneios de Carga.

3 – Selecionar o Romaneio e clicar em calcular disponível em ações relacionadas.

4 – Após o término do cálculo, verificar os rateios contábeis na visualização do Documento de Carga em Consultas >

Expedição/Recebim > Documentos Carga, selecionando o Documento de Carga desejado e clicando em visualizar.

5 – Verificar que o campo de ISS foi rateado.

6 – Na Rotina de Documento de Frete disponível em Atualizações > Movimentação > Doc Frete/Faturas > Documentos Frete, clicar em incluir, informar o cabeçalho e relacionar o Documento de Carga depois confirmar.

7 – Com o Documento de Frete aprovado, será realizado o rateio, que também irá ratear o valor do imposto de ISS.

8 – Poderá ser verificado também indo na rotina de consulta de Documento de Carga em Consultas > Expedição/Recebim > Documentos Carga, e clicando em visualizar.

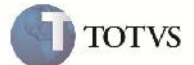

# Informações Técnicas

| Tabelas Utilizadas    | GWM – Rateios Contábeis            |
|-----------------------|------------------------------------|
| Rotinas Envolvidas    | GFEXFUNC – Contabilização de Frete |
| Sistemas Operacionais | Windows/Linux                      |
| Número do Plano       | 00000022214/2012                   |